# Problema para establecer la etiqueta de servicio de URL en CUCDM

## Contenido

Introducción Prerequisites Requirements Componentes Utilizados Problema: Problema al especificar la etiqueta URL del nombre del servicio Solución Habilitar la etiqueta url mientras se agrega un teléfono a través del menú Teléfono Habilitar la etiqueta url mientras se agrega el teléfono a través del menú Subscriber Verificación

## Introducción

Este documento describe cómo agregar la etiqueta de URL de servicio en Cisco Unified Communication Domain Manager (CUCDM).

## Prerequisites

#### Requirements

Cisco recomienda que tenga conocimiento sobre estos temas:

- Solución de colaboración alojada de Cisco (HCS)
- Cisco Unified Communication Domain Manager (Cisco UCDM)

#### **Componentes Utilizados**

La información que contiene este documento se basa en las siguientes versiones de software y hardware.

#### • CUCDM 10.6.3 SU1a

The information in this document was created from the devices in a specific lab environment. All of the devices used in this document started with a cleared (default) configuration. If your network is live, make sure that you understand the potential impact of any command.

## Problema: Problema al especificar la etiqueta URL del nombre del servicio

En el perfil de movilidad de extensión o en el teléfono, el menú de servicio no permite especificar la etiqueta URL del nombre del servicio.

| I | LE P1 ★ ▼ Select an Option | -                               |                                        |
|---|----------------------------|---------------------------------|----------------------------------------|
|   | Phones [SEP123456789012]   |                                 |                                        |
|   | Phone Lines Speed Dials    | Services Busy Lamp Fields Blf [ | Directed Call Parks Dual Mode Settings |
|   | Service                    |                                 |                                        |
| H | Service                    | •                               |                                        |
|   |                            | • •                             |                                        |
|   |                            | Service Name*                   | Login/Logout                           |
| l |                            | Url Button Index                | 1                                      |
|   |                            | <u>1</u>                        |                                        |

## Solución

Habilitar la etiqueta url mientras se agrega un teléfono a través del menú Teléfono

Inicie sesión como administrador del proveedor y desplácese bajo Administración de funciones > Políticas de visualización de campos (FDP)

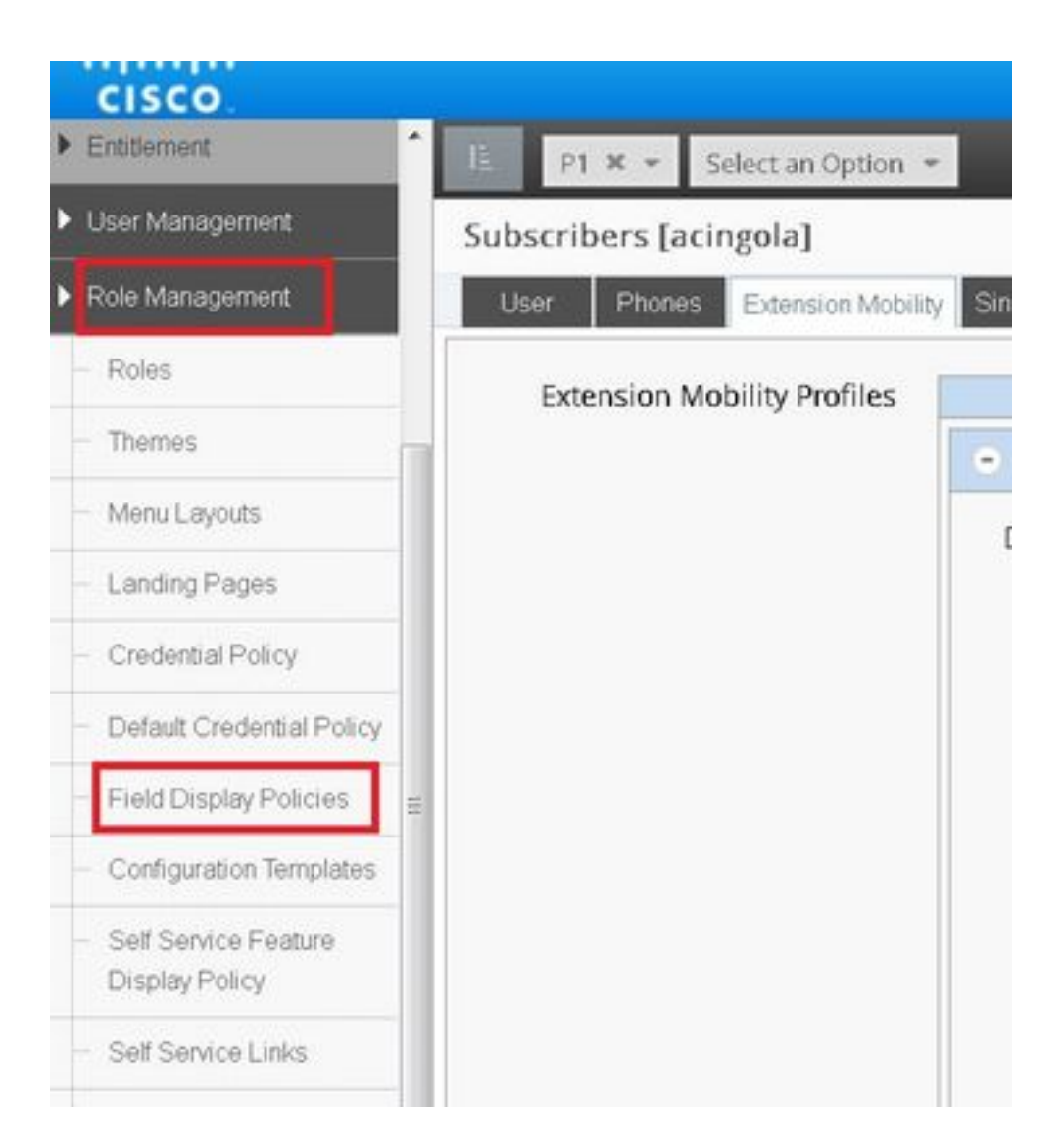

 Seleccione el SubscriberPhoneMenuitemProvider y clone el FDP bajo la jerarquía del cliente. Esto se puede hacer seleccionando el SubscriberPhoneMenuitemProvider y abriéndolo.Luego, en la esquina superior derecha, puede clonar el FDP en cuestión, como se muestra en la imagen:

| *   | A   | 1     |    | ۵    | P1A<br>P1Pr    | dmin<br>oviderAc | lministra |     | ^ |
|-----|-----|-------|----|------|----------------|------------------|-----------|-----|---|
|     |     |       |    | Q :  | Searc          | h                |           |     |   |
| Sav | e I | Delet | te | Hel  | p              | Back             | Actio     | n 🔻 |   |
|     |     |       |    | E    | Clone<br>Expor | t                |           |     |   |
|     |     |       |    | 0.00 |                |                  |           | Τ   |   |
|     |     |       |    |      |                |                  |           |     |   |

| cisco                     |                        |                                       |                                                  |                          | *     | A       | ?   | A PI   | Admin<br>ProviderAd |
|---------------------------|------------------------|---------------------------------------|--------------------------------------------------|--------------------------|-------|---------|-----|--------|---------------------|
| Entitlement               | IL.                    | P1 × • BRU × • Select an Option       | •                                                |                          |       |         |     | Q Sea  | nchi                |
| User Management           | Field Display Policies |                                       |                                                  |                          |       | ,       | Add | Delete | Help                |
| Role Management           |                        | Name                                  | * T Description                                  | Target Model Type        | Hiera | archy   |     |        |                     |
| - Roles                   | 13                     | AddSubscriberWizard_AdvPhone_FDP      | FDP for Advanced Phone settings in Subscriber Wi | ; device/cucm/Phone      | sys   |         |     |        |                     |
| - Themes                  | 8                      | AddSubscriberWizard_AdvPhoneRel_FDP   | FDP for Advanced Phone settings in Subscriber Wi | relation/SubscriberPhone | sys   |         |     |        |                     |
|                           | 12                     | selfservice_device_cucm_phone         |                                                  | device/cucm/Phone        | sys   |         |     |        |                     |
| - Menu Layouts            | 13                     | selfservice_relation_subscriber_phone | Governs fields displayed to end user             | relation/SubscriberPhone | sys   |         |     |        |                     |
| - Landing Pages           | 10                     | SubscriberPhoneMenuItem               | FDP for Phone Relation.                          | relation/SubscriberPhone | sys   | П,      | Ļ   |        |                     |
| - Credential Policy       | 13                     | SubscriberPhoneMenuItemCustomer       | FDP for Phone Relation at Customer Level         | relation/SubscriberPhone | sys   | V       |     |        |                     |
|                           | 10                     | SubscriberPhoneMenuItemProvider       | FDP for Phone Relation at Provider level.        | relation/SubscriberPhone | sys   |         |     |        |                     |
| Default Credential Policy | 10                     | SubscriberPhoneMenuitemProvider       | FDP for Phone Relation at Provider level.        | relation/SubscriberPhone | sys.h | :s.P1.8 | BRU |        |                     |
| Field Display Policies    | 0                      | SubscriberPhoneMenuItemSite           | FDP for Phone Relation at Site Level             | relation/SubscriberPhone | sys   |         | _   |        |                     |
| Configuration Templates   |                        |                                       |                                                  |                          |       |         |     |        |                     |
| Self Service Feature      |                        |                                       |                                                  |                          |       |         |     |        |                     |

- Abra el nuevo SubscriberPhoneMenuitemProvider en el nivel de jerarquía del cliente.
- Pase a la sección Campos de servicio.
- Seleccione el atributo services.service.name.
- Sube el atributo service.service.name como se muestra en la imagen.

### Haga clic en Guardar.

| Available                                                                                                    |             | Selected                                                                                                    |
|----------------------------------------------------------------------------------------------------|-------------|----------------------------------------------------------------------------------------------------|
| aarNeighborhoodName<br>addOnModules<br>addOnModules.addOnModule<br>addOnModules.addOnModule.index<br>addOnModules.addOnModule.loadInform<br>addOnModules.addOnModule.model<br>allowCtiControlFlag<br>allowiXApplicableMedia<br>AllowPresentationSharingUsingBfcp<br>alwaysUsePrimeLine<br>alwaysUsePrimeLine<br>alwaysUsePrimeLine<br>authenticationMode | nation Sele | <pre>services service.name services.service.name services.service.urlButtonIndex services.service.urlLabelAscii </pre> |
| · · · · · · · · · · · · · · · · · · ·                                                                                                    | •           |                                                                                                    |

Save Delete Leih Dack W

Aplique los pasos anteriores a este FDP:

- SubscriberPhoneMenuitemCustomer
- SubscriberPhoneMenuitemSite

#### Habilitar la etiqueta url mientras se agrega el teléfono a través del menú Subscriber

Inicie sesión como administrador del proveedor y desplácese bajo Administración de funciones > Políticas de visualización de campos (FDP)

• Seleccione SubscriberAdvancedDefault y clone el FDP bajo la jerarquía del cliente. Esto se puede hacer seleccionando el **SubscriberPhoneMenuitemProvider** y abriéndolo. Luego, en la esquina superior derecha, puede clonar el FDP en cuestión.

En este ejemplo, el FDP SubscriberAdvancedDefault en el nivel del sistema se clona en **SubscriberAdvancedDefault** en el nivel del cliente (sys.hcs.P1.BRU)

| A 2 0 % https://10          | 0.48.55.3/#//i         | st/?id=14775594285348/hierarchy=57fe/ | 2a5f4767131244241d1e⌖=%2Fapi*         | Q enable ssh synology | → ☆ E              |     |
|-----------------------------|------------------------|---------------------------------------|---------------------------------------|-----------------------|--------------------|-----|
| 🔰 IPCBU-CAP Loads Page 🧕 Mo | ost Visited 🖲          | 🕽 Special File Publish for 🔒 Cisco Da | ashboards 🦲 IOS_VOICE/SBC 🔒 CUCM 🔒 SB | c 📄 hcs 📑 asa 📄 fa    | x 📑 hucs 📑 cueac 🥫 | LAB |
| cisco                       |                        |                                       |                                       |                       |                    | ~   |
| Dial Plan Management        | É.                     | P1 🗙 👻 BRU 🗶 👻 Select a               | n Option 💌                            |                       |                    |     |
| Subscriber Management       | Field                  | Display Policies                      |                                       |                       |                    |     |
| - Lines                     |                        | Name 🔺                                | T Description                         | Target Model Type     | Hierarchy          |     |
|                             | SubscriberAdvancedDefa |                                       | FDP for Subscriber Model, Site Admin. | relation/Subscriber   | sys                |     |
| - Agent Lines               | 10                     | SubscriberAdvancedDefault             | FDP for Subscriber Model, Site Admin. | relation/Subscriber   | sys.hcs.P1.BRU     |     |
| - Phones                    |                        |                                       |                                       |                       |                    |     |
| Subscribers                 |                        |                                       |                                       |                       |                    |     |

Abra el nuevo FDP SubscriberAdvancedDefaultat en el nivel de jerarquía del cliente.

- Pase a la sección Extensión móvil.
- Seleccione el atributo DeviceProfile.services.service.name.
- Sube el atributo service.service.name como se muestra en la imagen.
- Haga clic en Guardar.

| Title* Extension Mobility                                                                                                    |                                                                                                    |
|----------------------------------------------------------------------------------------------------|----------------------------------------------------------------------------------------------------|
| Display as Fieldset 📃                                                                                                    |                                                                                                    |
| Number of Columns                                                                                                    |                                                                                                    |
| Fields                                                                                                    |                                                                                                    |
| Available         associatedGroups.userGroup.userRoles         associatedGroups.userGroup.userRoles.userRoles         associatedPc         authenticationType         calendarPresence         convertUserAccount         ctiControlledDeviceProfiles.profileName         cUCUser         CUCUser.Address | Selected         DeviceProfile.blfDirectedCallParks.blfDirectedCal         DeviceProfile.blfDirectedCallParks.blfDirectedCa         DeviceProfile.blfDirectedCallParks.blfDirectedCa         DeviceProfile.blfDirectedCallParks.blfDirectedCa         DeviceProfile.blfDirectedCallParks.blfDirectedCa         DeviceProfile.blfDirectedCallParks.blfDirectedCa         DeviceProfile.blfDirectedCallParks.blfDirectedCa         DeviceProfile.blfDirectedCallParks.blfDirectedCa         DeviceProfile.blfDirectedCallParks.blfDirectedCa         DeviceProfile.blfDirectedCallParks.blfDirectedCa         DeviceProfile.blfDirectedCallParks.blfDirectedCa         DeviceProfile.blfDirectedCallParks.blfDirectedCa         DeviceProfile.blfDirectedCallParks.blfDirectedCa         DeviceProfile.blfDirectedCallParks.blfDirectedCa         DeviceProfile.services         DeviceProfile.services         DeviceProfile.services |
| CUCUser.AddressAfterRecord                                                                                                    | DeviceProfile.services.service.name<br>DeviceProfile.services.service.telecasterServiceN                                                                                                    |
| CUCUser.AddressMode                                                                                                    |                                                                                                    |

## Verificación

1.00

Inicie sesión en CUCDM como administrador del proveedor, navegue hasta **Subscriber** Management > Phone > Select the phone > Services.

| Service | ۲                          |  |
|---------|----------------------------|--|
|         | 😑 🔹 Login/Logout           |  |
|         | Name* TestLoginLout        |  |
|         | Service Name* Login/Logout |  |
|         | Url Button Index 1         |  |

Inicie sesión en CUCM >> Dispositivo >> Teléfono >> Configuración del teléfono >> Menú Suscribirse/Anular suscripción

| 🥑 Subscribed Cisco IP Phone | e Services for SEP123456780912 - Mozilla Firefox        |                             |
|-----------------------------|---------------------------------------------------------|-----------------------------|
| 🕕 🚯 https://10.48.50.68/    | ccmadmin/ipphoneServiceSubscribeEdit.do?device=7b977f69 | 9-b0d9-d799-e42e-fec15326b( |
| Subscribed Cisco IP Ph      | one Services for SEP123456780912                        |                             |
| Next 💡 Help                 |                                                         |                             |
| Status                      |                                                         | ^                           |
| 🚺 Status: Ready             |                                                         |                             |
| Service Information         | M                                                       |                             |
| Select a Service*           | Not Selected •                                          |                             |
|                             |                                                         |                             |
| Subscribed Services—        |                                                         |                             |
| Next Close                  |                                                         |                             |
|                             | LL Cottion Templete                                     |                             |